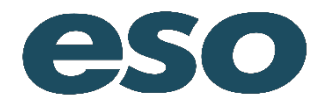

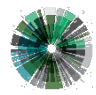

### **Signatures**

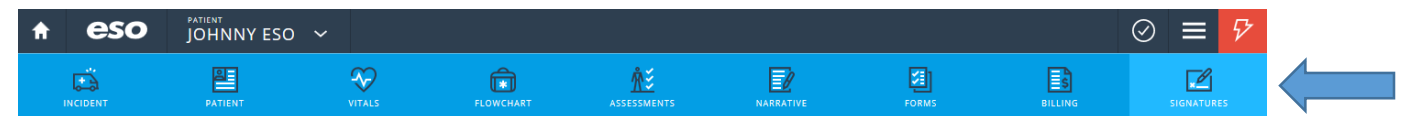

Signatures can be obtained both on the mobile and web applications assuming each has touch screen capability or an attached mouse.

### **Billing Authorization**

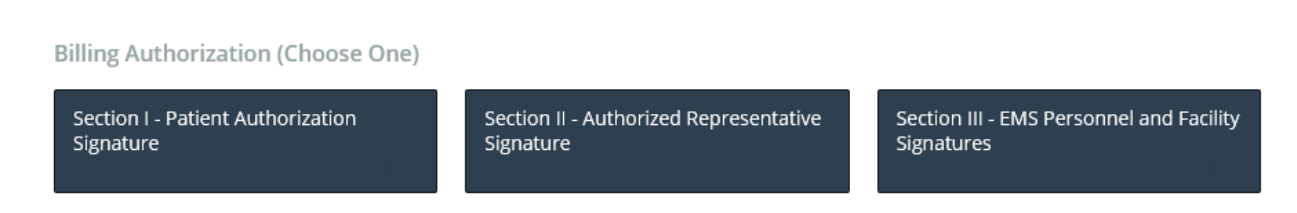

The billing authorization section is used for patients who have been transported. It is broken up into 3 sections. If the patient cannot sign in Section 1, then the user should go to Section II and look for an Authorized Representative. If none is available, then Section III should be completed and witnessed.

Each signature section allows for direct signatures to be captures.

Section I – Patient Authorization Signature

| A | eso | JOHNNY ESO | ~                                |                  |                                    |        |                              |              |               | $\oslash$ | ≡        | $\mathcal{P}$ |
|---|-----|------------|----------------------------------|------------------|------------------------------------|--------|------------------------------|--------------|---------------|-----------|----------|---------------|
|   |     | PATIENT    | VITALS                           | FLOWCHART        | <u>Å</u><br>ASSESS                 | SMENTS | NARRATIVE                    | Forms        | BILLING       |           | GNATURES |               |
|   |     |            | Billing Authorizat               | ion (Choose One) |                                    | Sect   | ion I - Patient Authorizatio | n Signature  |               |           | ОК       | ^             |
|   |     |            | Section I - Patient<br>Signature | Authorization    | Section II - Authoriz<br>Signature | 2      | Billing Authorization        | sagree PT Ur | nable To Sign |           |          |               |
|   |     |            | Standard Signatu                 | ires             |                                    |        | HIPAA Acknowledgement        |              |               |           |          |               |
|   |     |            | Facility Signatures              |                  | Provider Signature                 | (<br>  | I Agree I Dis                | agree PT Ur  | nable To Sign |           |          | ł             |
|   |     |            | Custom Docume                    | nts              |                                    |        |                              |              |               |           |          |               |
|   |     |            | Controlled Substa                | nces             | ABN                                |        | ×É                           | 🖉 Click here | to sign       |           |          |               |
|   |     |            |                                  |                  |                                    |        |                              |              |               |           |          |               |
|   |     |            |                                  |                  |                                    |        |                              |              |               |           |          | ~             |

Click in the box to open up a larger signature box where the signature can be captured.

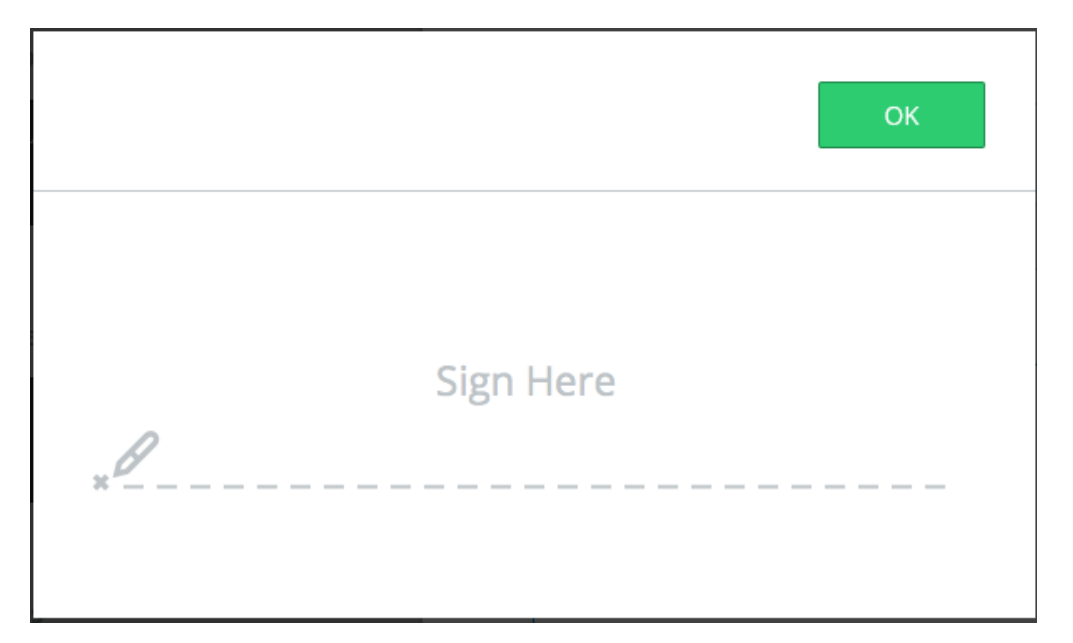

## Have the patient Sign and Select "OK."

Signature

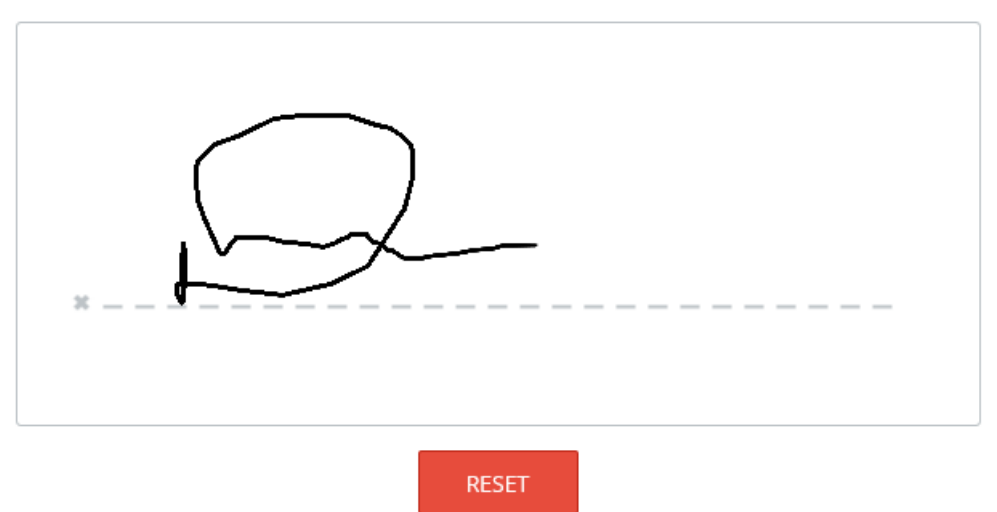

## You can reset the signature by selecting Reset. You will be prompted to confirm.

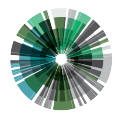

esosolutions.com

| Reset Signature?            |                   |  |  |  |  |  |  |  |
|-----------------------------|-------------------|--|--|--|--|--|--|--|
| You'll have to collect this | s signature again |  |  |  |  |  |  |  |
| Cancel Reset signature      |                   |  |  |  |  |  |  |  |
|                             |                   |  |  |  |  |  |  |  |

Select "Reset Signature" to clear it out or Cancel to continue and leave the signature as is.

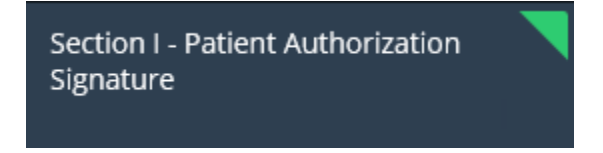

If a signature has been captured in a section, it will be noted with a green triangle in the upper right corner.

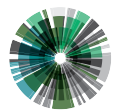

esosolutions.com

| A | eso | JOHNNY ESC | ) ~                                   |                      |                                |                                                                                                    |                                                                                                    |                                                                                                  | $\oslash$                                                | ≡            | $\mathcal{P}$ |
|---|-----|------------|---------------------------------------|----------------------|--------------------------------|----------------------------------------------------------------------------------------------------|----------------------------------------------------------------------------------------------------|--------------------------------------------------------------------------------------------------|----------------------------------------------------------|--------------|---------------|
|   |     | PATIENT    | VITALS                                | FLOWCHART            | ASSESSMENT                     | s NARRATIVE                                                                                                    | FORMS                                                                                                    | BILLING                                                                                          |                                                          |              |               |
|   |     |            | Billing Authorization                 | (Choose One)         |                                | Section II - Authorized Repres                                                                                                    | sentative Signature                                                                                           |                                                                                                  |                                                          | ОК           | Ŷ             |
|   |     |            | Section I - Patient Auth<br>Signature | orization See<br>Sig | ction II - Authoriz<br>gnature | Complete this sectio                                                                                                    | n only if the patient is phys                                                                                 | sically or mentally unable t                                                                     | o sign.                                                  |              |               |
|   |     |            | Standard Signatures                   | Pro                  | ovider Signatures              | I am signing on behalf of t<br>payment to Medicare, Mee<br>the patient by the transpo<br>future, where permitted).<br>authorized signers listed b | he patient to authoriz<br>dicaid, or any other pa<br>rting ambulance serv<br>By signing below, I ac<br>pelow. | ze the submission of a<br>ayer for any services<br>ice now or in the past<br>knowledge that I am | a claim for<br>provided t<br>t, (or in the<br>one of the | r<br>to<br>e |               |
|   |     |            | Custom Documents                      |                      |                                | My signature is not an acc<br>rendered.                                                                                                    | eptance of financial n                                                                                        | esponsibility for the s                                                                          | ervices                                                  |              |               |
|   |     |            | Controlled Substances                 | AB                   | IN                             | Authorized Representative                                                                                                    |                                                                                                    |                                                                                                  | Selec                                                    | t <b> </b> ≣ |               |
|   |     |            |                                       |                      |                                | Reason Unable to Sign                                                                                                    |                                                                                                    |                                                                                                  |                                                          |              |               |
|   |     |            |                                       |                      |                                | Printed Name                                                                                                    |                                                                                                    |                                                                                                  |                                                          |              | l             |
|   |     |            |                                       |                      |                                | Signature                                                                                                    |                                                                                                    |                                                                                                  |                                                          |              |               |
|   |     |            |                                       |                      |                                |                                                                                                    | ∠ Click here                                                                                                  | to sign                                                                                          |                                                          |              |               |

Section II - Authorized Representative Signature

This section allows the user to choose who the authorized representative is, the reason the patient is unable to sign and to obtain the representatives signature. If the mandatory validation for Authorized signature is turned on, then the authorized representative must sign, the printed name must be included as well as the reason unable to sign in order to meet the validation requirement.

Signatures can be captured as shown in Section I.

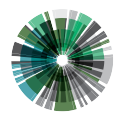

| Image: Note: Note |                                                                                                    |                                           |       |   |
|----------------------------------------------------------------------------------------------------|----------------------------------------------------------------------------------------------------|-------------------------------------------|-------|---|
| Billing Authorization (Choose One)       Section III - EMS Personnel and Facility Signatures         Section I Patient Authorization<br>Signature       Section II - Authoriz<br>Signature         Standard Signatures       Complete this section if the patient was mentally or physically in<br>Authorized Representative (Section II) was available or villing to give<br>at the time of the service.         Facility Signatures       Provider Signature:         EMS Personnel Signature       My signature below indicates that, at the time of service, the physically or mentally incapable of signing, and that none<br>representatives listed in Section II of this form were availia<br>the beatients behalf. Lam signing on behalf of the patient.                                                                                                    |                                                                                                    | SIGNA                                     | TURES |   |
| Section I - Patient Authorization       Section II - Authoriz         Signature       Complete this section if the patient was mentally or physically in Authorized Representative (Section II) was available or willing to a at the time of the service.         Standard Signatures       Provider Signature:         EMS Personnel Signature       My signature below indicates that, at the time of service, this physically in capable of signing, and that none representatives listed in Section II of this form were availated the patient weakelit. Lam spin on behalf of the patient was mentally or physically or mentally incapable of signing on the half of the patient.                                                                                                    |                                                                                                    | ОК                                        |       | í |
| Facility Signatures       Provider Signatures       EMS Personnel Signature         My signature below indicates that, at the time of service, physically or mentally incapable of signing, and that none representatives listed in Section II of this form were availat the patient's behalf. I am signing on behalf of the patient's behalf. I am signing on behalf of the patient's behalf.                                                                                                    | ncapable of signing, an<br>sign on behalf of the p                                                                                          | nd no<br>patient                          |       |   |
| My signature below indicates that, at the time of service,<br>physically or mentally incapable of signing, and that none<br>representatives listed in Section II of this form were availa<br>the patient's behalf. I am signing on behalf of the patient                                                                                                    |                                                                                                    |                                           |       |   |
| Controlled Substances ABN ABN Submission of a claim to Medicare, Medicaid, or any other provided to the patient by the transporting ambulance se My signature is not an acceptance of financial responsibil rendered. Resson Unable to Sign Printed Name Signature Click here to sign Click here to sign                                                                                                    | the patient was<br>e of the authorize<br>lable or willing to<br>a to authorize the<br>er payer for any s<br>ervice.<br>Ility for the servic | ed<br>sign on<br>eervices<br>ses          |       |   |
| Facility Representative Signature           The patient named on this form was received by this facilit time indicated above and this facility furnished care, servi patient. I am signing on behalf of the patient to authorize claim to Medicare. Medicaid, or any other payer for any se patient by the transporting ambulance service.                                                                                                    | lity on the date a<br>rices or assistancr<br>e the submission<br>ervices provided                                                           | and at t<br>ie to the<br>of a<br>i to the |       |   |
| My signature is not an acceptance of financial responsibili<br>rendered.                                                                                                    | lity for the service                                                                                                    | es                                        |       |   |
| Title of Representative                                                                                                    |                                                                                                    |                                           |       |   |
| Printed Name                                                                                                    |                                                                                                    |                                           |       |   |
| Signature                                                                                                    |                                                                                                    |                                           |       |   |
| Click here to sign                                                                                                    | 1                                                                                                    |                                           |       |   |

# Section III – EMS Personnel and Facility Signatures

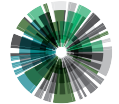

 9020 N Capital of Texas Hwy
 0: 866 766 9471

 Building 2, Suite 300
 F: 512 687 5190

 Austin, TX 78759
 esosolutions.com

esosolutions.com

If Authorized Signature is set as a Mandatory Validation and Section I and II are not applicable then all parts of Section III must be completed in order to meet the validation requirement.

Signatures can be captured as shown in Section I.

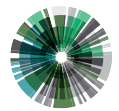

 9020 N Capital of Texas Hwy
 0: 866 766 9471

 Building 2, Suite 300
 F: 512 687 5190

 Austin, TX 78759
 esosolutions.com

## **Standard Signatures**

 Standard Signatures
 Provider Signatures
 Refusal

Standard Signatures are signatures routinely obtained.

#### **Facility Signatures**

This provides a location to get signatures from hospitals or other destinations where you have transported your patient. Capturing signatures in this section is completed using the same process as shown in Section 1.

#### **Provider Signatures**

This section is for personnel on the crew to sign the EHR if required to do so. If this is set as mandatory, then the printed name and signature must be complete in order to meet the validation rule.

#### Refusal

Refusal forms can be uploaded as part of the application by an administrator using the Admin console. Up to 3 languages can be uploaded. Patients can sign directly on the form. Use the arrows on the right or the scroll bar to view the form.

| so                  | DATIENT                                               | ENT Y                                         | Got some feedback                                | ? Take our survey.                       |                                  |                      |         |            |
|---------------------|-------------------------------------------------------|-----------------------------------------------|--------------------------------------------------|------------------------------------------|----------------------------------|----------------------|---------|------------|
|                     |                                                       | English                                       | French                                           | Spanish                                  | Ð                                |                      |         | OK         |
| PATIE               | SAMPLE<br>NT ASSESSMENT                               | PAGE,<br>EMS "INFORM                          | WOLFBERG & V<br>IED DECISION-M                   | VIRTH, LLC<br>MAKING" FO                 | DRM – Versio                     | n 1.4                | BILUS 6 | $\bigcirc$ |
| Patient 1           | Name:                                                 |                                               |                                                  | Date:                                    |                                  |                      | - 8     |            |
| (A) LE              | EGAL CAPACITY                                         |                                               |                                                  |                                          |                                  |                      |         |            |
| NOTE:<br>all, signa | If answer to at least on<br>ature of legally authoriz | e of the questions in<br>ed decisionmaker rec | this section is "YES,"<br>juired. Check your sta | the patient may s<br>te law for other ea | ign this form in 1<br>cceptions. | most states. If "NO" | to      |            |
| Patient o           | ver 18? Yes No                                        | If minor, is patien                           | t married? Yes No_                               | If minor, is pa                          | atient pregnant? \               | í es No              | _       |            |
| Commen              | ts/Quotes/Observations:                               |                                               |                                                  |                                          |                                  |                      |         |            |
| (B) <u>M</u>        | ENTAL CAPACITY                                        | 2                                             |                                                  |                                          |                                  |                      |         |            |

To clear the form and start over, select "Reset" at the bottom of the page.

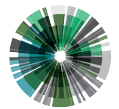

9020 N Capital of Texas Hwy Building 2, Suite 300 Austin, TX 78759 O: 866 766 9471 F: 512 687 5190 esosolutions.com

| Signature of: Patient D Parent D Legal G                                                                                                    | uardian 🗌 🛛 Date                                                                                                    |                                   |
|----------------------------------------------------------------------------------------------------|----------------------------------------------------------------------------------------------------|-----------------------------------|
|                                                                                                    |                                                                                                    |                                   |
| Witness Signature                                                                                                    |                                                                                                    |                                   |
|                                                                                                    |                                                                                                    |                                   |
|                                                                                                    |                                                                                                    |                                   |
| IF PATIENT REFUSES TO SIGN: I attest that                                                                                                    | the patient has refused care and/or transp                                                                                                    | ortation by the                   |
| IF PATIENT REFUSES TO SIGN: I attest that<br>emergency medical services providers. The pat<br>to sign this form when asked by the EMS provid                                                                                               | the patient has refused care and/or transp<br>ient was informed of the risks of this refusa<br>lers.                                                                                       | ortation by the<br>al and refused |
| IF PATIENT REFUSES TO SIGN: I attest that<br>emergency medical services providers. The pat<br>to sign this form when asked by the EMS provid                                                                                               | t the patient has refused care and/or transp<br>ient was informed of the risks of this refus<br>ders.                                                                                      | ortation by the<br>al and refused |
| IF PATIENT REFUSES TO SIGN: I attest that<br>emergency medical services providers. The pat<br>to sign this form when asked by the EMS provid<br>Witness Signature                                                                          | t the patient has refused care and/or transp<br>ient was informed of the risks of this refuse<br>ders.<br>Print Name                                                                       | ortation by the<br>al and refused |
| IF PATIENT REFUSES TO SIGN: I attest that<br>emergency medical services providers. The pat<br>to sign this form when asked by the EMS provid<br>Witness Signature<br>© Copyright 2003, Page, Wolfberg & Wirth, LLC. All Rights Reserved. J | t the patient has refused care and/or transp<br>ient was informed of the risks of this refuse<br>ders.<br>Print Name<br>Jee by individual EMS agencies permitted. Redistribution or public | ation of this form in any         |

### When complete, select "OK."

## **Custom Documents**

**Custom Documents** 

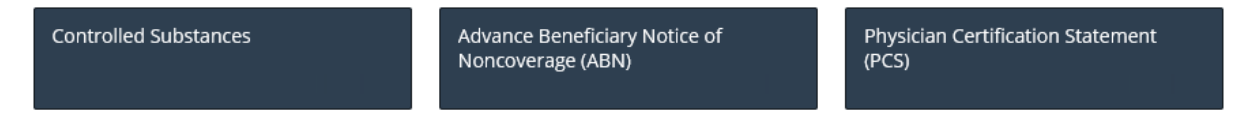

### **Controlled Substances**

Controlled Substances form allows a user to document the waste of a medication (generally a narcotic) that only partially has been administered to a patient.

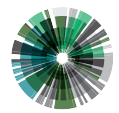

| <b>f</b> | eso | JOHNNY ESO 🗸 |                                     |                |                                                     |                            |                 |                | ⊘ ≡ 5      |  |  |
|----------|-----|--------------|-------------------------------------|----------------|-----------------------------------------------------|----------------------------|-----------------|----------------|------------|--|--|
|          |     | PATIENT      | VITALS                              | FLOWCHART      | ASSESSMENTS                                         | NARRATIVE                  | FORMS           | BILLING        | SIGNATURES |  |  |
|          |     |              | Billing Authorizatio                | n (Choose One) |                                                     | Controlled Substa          | ances           |                | ок         |  |  |
|          |     |              | Section I - Patient Au<br>Signature | thorization    | Section II - Authorized Representative<br>Signature | Witness to Waste Signature |                 |                |            |  |  |
|          |     |              |                                     |                |                                                     | Medication                 | feler           | Amount         |            |  |  |
|          |     |              | Standard Signature                  | :5             |                                                     | Select E                   |                 |                |            |  |  |
|          |     |              | Facility Signatures                 |                | Provider Signatures                                 | Withess Name               |                 |                |            |  |  |
|          |     |              |                                     |                |                                                     | Signature                  |                 |                |            |  |  |
|          |     |              | Custom Document                     | s              |                                                     |                            |                 |                |            |  |  |
|          |     |              | Controlled Substanc                 | es             | ABN                                                 |                            | 0               |                |            |  |  |
|          |     |              |                                     |                |                                                     |                            | <u>,</u> ∠ Clic | k here to sign |            |  |  |
|          |     |              |                                     |                |                                                     |                            |                 |                |            |  |  |
|          |     |              |                                     |                |                                                     |                            |                 |                |            |  |  |

Enter the Medication, Amount, Witness Name and Signature. Up to 3 Witness to Waste Signatures can be obtained. Scroll down to add others.

#### **Custom Forms**

Other Custom Forms can be added by your administrator. These forms will behave like the Refusal form described above. Write directly on the forms and select "OK" to have these forms be part of your EHR.

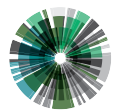